お得意様各位

平成28年6月22日

株式会社 タテムラ システムサービス課 福 生 市 牛 浜 1 0 4

System-V 法人税・新WP版法人税・消費税・届出書・電子申告等のネット更新について

**拝啓**時下ますますご清栄のこととお慶び申し上げます。平素は格別のお取引を賜り誠にあり がとうございます。

平成28年度版法人税申告書・消費税申告書・届出書・電子申告プログラムが完成しましたのでお 知らせ致します。※減価償却の改正については、現プログラムでの運用対応となりますので更新 はございません。ネット更新は、平成28年6月23日10:00より可能です。

また、電子申告システムをお持ちのお客様は、電子申告環境設定の更新作業もあわせて行って 下さい。※平成28年6月13日にe-Taxソフトもバージョンアップしております。e-Taxを呼び出して 更新作業を行って(P.5参照)いただきますようお願い致します。(e-Tax更新を行わないとデータ変 換が正しくできませんので必ず行って下さい。)

詳しくは、同封の資料を参照の上、更新作業を行っていただきますようお願い申し上げます。

平成28年7月4日(月)10:00に財務・税務メンテナンスのネット更新もあります。 更新時間が30~60分程度かかるため、7月4日以降、お時間のあるときに[1000] のネット更新を行っていただきますようお願い致します。 ※[200]追加別表の「特別償却の付表」も更新となります。

今後とも倍旧のお引き立ての程、宜しくお願い申し上げます。

敬具

### \_\_ 送付資料目次

※改正保守のご加入(未納含む)及びご注文にもとづき、以下の内容を同封しております。

#### 送付プログラム

プログラムの送付はございません。ネット更新をお願い致します。

#### 取扱説明書

・http://www.ss.tatemura.com/ より確認できます。

#### 案内資料

| <ul> <li>・電子申告環境設定インストール方法</li> <li>・・・・・・・・・・・・・・・・・・・・・・・・・・・・・・・・・・・・</li></ul>                | $2 \sim 5$<br>$6 \sim 7$ |
|---------------------------------------------------------------------------------------------------|--------------------------|
| <ul> <li>・ 平成28年新法人税申告書 更新内容</li> <li>・ 消費税申告書 更新内容・・・・・・・・・・・・・・・・・・・・・・・・・・・・・・・・・・・・</li></ul> | $6 \sim 7$               |
| <ul> <li>・ 消費税申告書 更新内容・・・・・・・・・・・・・・・・・・・・・・・・・・・・・・・・・・・・</li></ul>                              | 0 1                      |
| ・ 届出書セットプログラム 更新内容・・・・・・・・・・・・・・・・・・・・・・・・・・・・・・・・・・・・                                            | 8                        |
| ・ 電子中生シュテト 再発出家 ・・・・・・・・・・・・・・・                                                                   | 9                        |
| ・ 电丁中市シクノム 文材的谷 ・・・・・・・・・・・・・・・・・・・・・・・・・・・・・・・・・・・・                                              | 10                       |
| ・ 新減価償却プログラム 改正対応方法 ・・・・・・・・・・                                                                    | 11                       |

- 送付内容のお問い合わせ先

送付内容に関するお問い合わせにつきましては、サービス課までご連絡下さいますよう お願いします。 尚、保守にご加入のお客様はフリーダイヤルをご利用下さい。 TEL 042-553-5311(AM10:00~12:00 PM1:00~3:30) FAX 042-553-9901 プログラム等のネット更新をご希望のお客様には、弊社システムに更新があった場合マルチ ウィンドウ端末起動時に以下のメッセージを表示するようになっております。

| プログラム更新 〇〇 個のファイルが新しくなっています<br>1000番の4で更新できます |         |       |              |  |  |  |  |
|-----------------------------------------------|---------|-------|--------------|--|--|--|--|
| ***                                           | 以上を読んだら | Enter | を押してください *** |  |  |  |  |

また、同時に更新内容につきましては、あらかじめご登録いただいているメールアドレスに 更新のお知らせを送信致します。

上記メッセージを表示した場合、System-Vの更新(サーバー側)及び電子申告の環境更新(各端末 側)がございますので、以下の作業手順に従って更新作業を行って下さい。

サーバーの更新方法

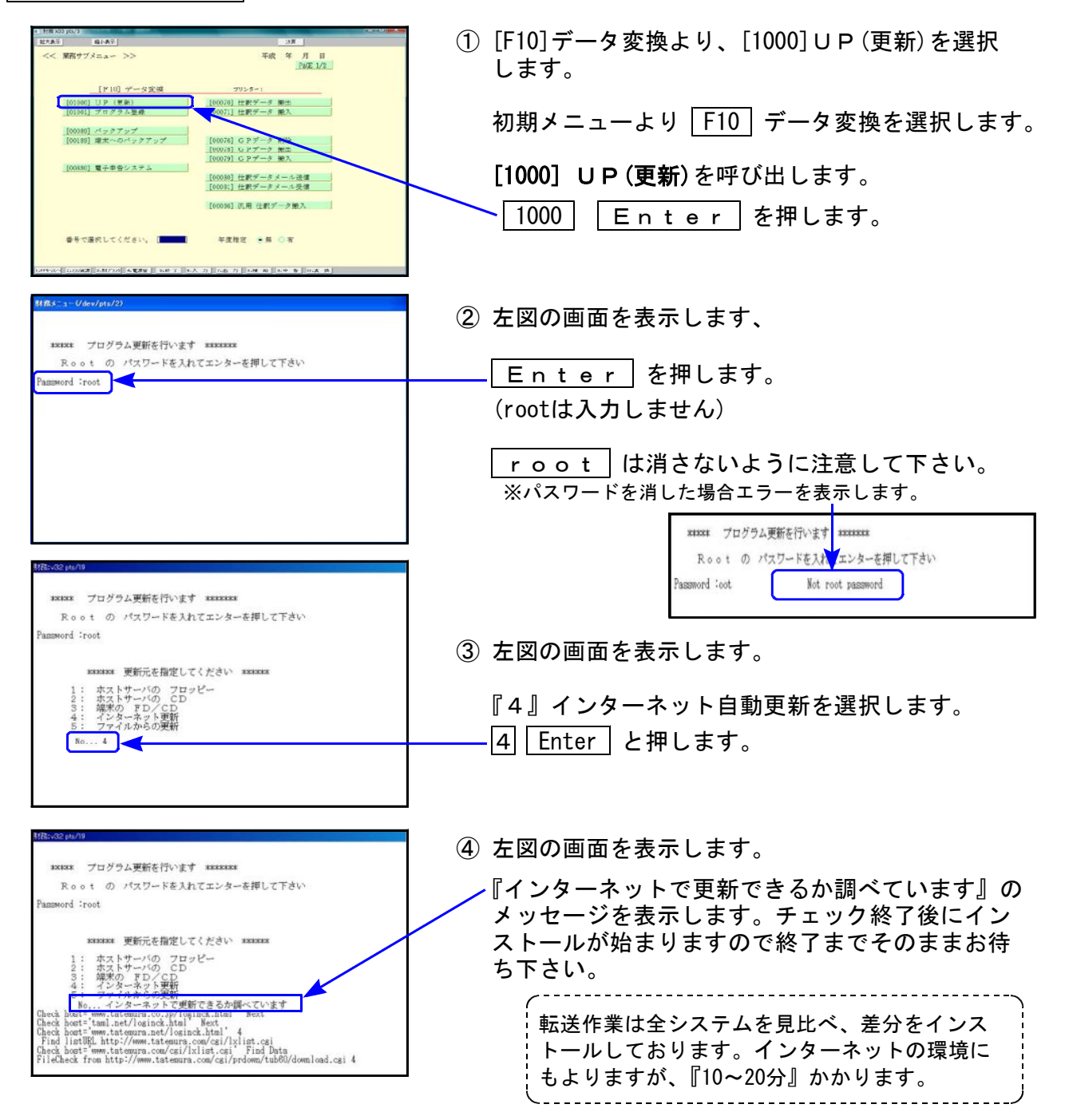

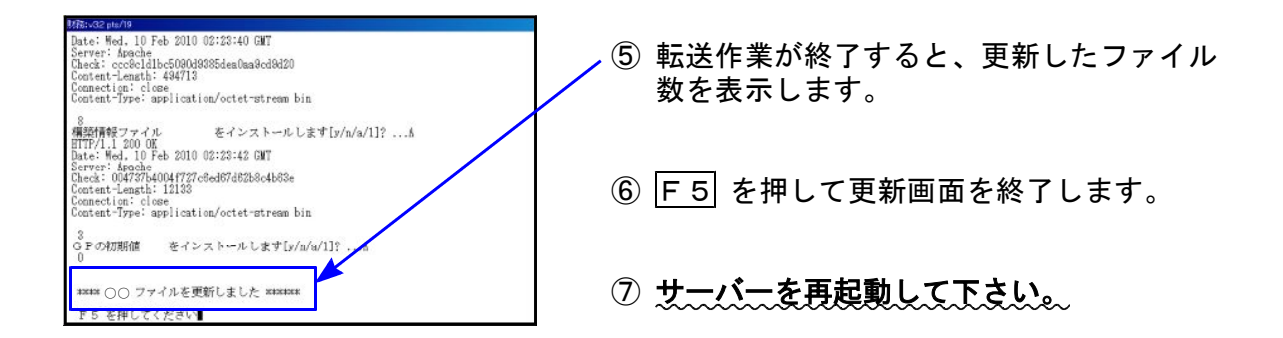

転送後のバージョン確認

下記のプログラムは F9(申告・個人・分析)の1頁目・ F10(データ変換)の1頁目・ F6(登録&入力)・F7(帳票出力)に表示します。

| PG番号  | プログラム名                          | HD-VER | 備考                                                 |
|-------|---------------------------------|--------|----------------------------------------------------|
| 97    | GP年度更新                          | V-1.39 |                                                    |
| 110   | 新法人税申告書 H28年度                   | V-1.90 |                                                    |
| (200) | 追加別表 ※System-V オブション            | V-1.40 | 法人税 平成28年改正に対応しました。                                |
| 190   | 新WP版法人税申告書<br>H28年度 ※System-Vのみ | V-1.30 |                                                    |
| 120   | 平成28年4月1日以降用<br>消費税申告書          | V-1.80 | ー般用及び簡易課税用の各法人様式/個人様式に<br>対応しました。                  |
| 1110  | 届出書セット H28年度                    | V-2.20 | マイナンバー対応表や、様式変更に対応しました。                            |
| 880   | 電子申告                            | V-1.43 | e-Taxの平成28年6月13日更新に対応しました。                         |
| 53    | 法人決算書【比較決算書】                    | V-5.09 | 期間指定と同じ条件を [比較(合併)データ指定] サブ<br>ミットへ転記するよう機能追加しました。 |
| 95    | 期首自動繰越                          | V-3.55 | 自動合併データの補助繰越の機能を改善しました。                            |

※電子申告をご利用のコンピュータにおきましては、以下の電子申告環境設定インストールも 行って下さい。

電子申告 環境設定インストール方法 ※電子申告ご利用の端末機でのみ作業を行って下さい※

●インストールを行う際は、全てのプログラムを終了して下さい。(マルチウィンドウ端末も 閉じて下さい。)終了せずインストールを行うとプログラムが正常に動作しません。

●下記に沿って各端末機でインストール作業を行って下さい。

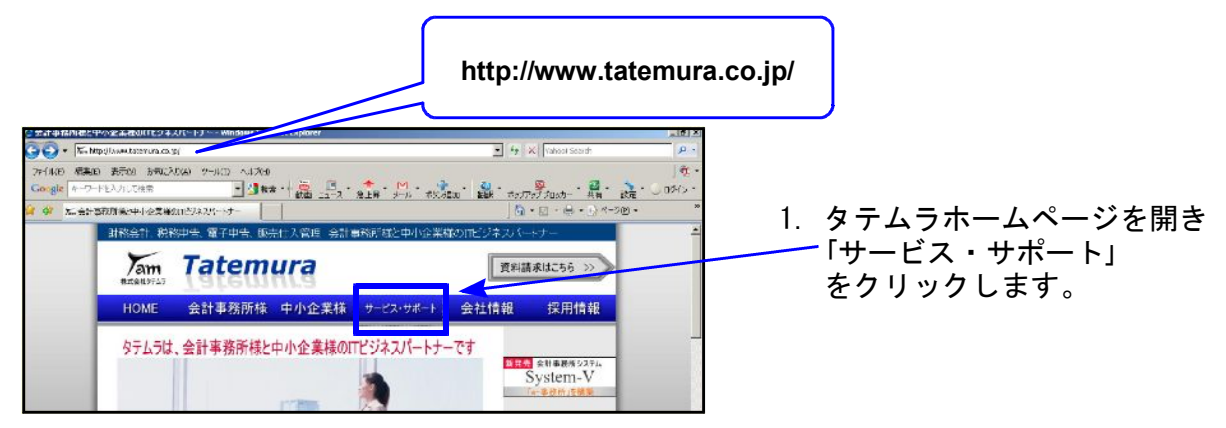

|                                                                                                    | 2. 「ダウンロード」をクリックします。                                                                                 |
|----------------------------------------------------------------------------------------------------|----------------------------------------------------------------------------------------------------|
| 日本の日本         日本の日本         <                                                                                                    | 3. 左図の画面が開きます。<br>「ダウンロードはこちらから」をクリック<br>します。                                                        |
| 更新日:00年0月0日<br>- Windows アプリケーション情報 -<br>Microsoft Findows Vista, Findows 」 Findows J にわける、特式会社タテムつ製 Findows ソフト及び<br>ハード本社の方が、「情報及びフランデー」「「構成をおつくなど」と考えました お成かめ下さい。<br>10) が付いていて特記を超が起これでは、特式会社タテムつ製 Findows ソフト及び<br>バーン が付いていて特記を超が起これでは、特式会社タテムつ製 Findows ソフト及び                                                                                                    | 4. 左図の画面を表示します。<br>下へスクロールして<br>「System-Vのお客様はこちらから」を<br>クリックします。                                    |
| ダウンロード         製品名         NR         更新日         ダウンロード           マルチウク焼木(インターキット月辺)         以専用         5.07         ビ油         ビ油           こかれーー・ダインドク焼木(インターキット月辺)         以専用         5.07         ビ油         ビ油           ことれるいまでご見続めたまままえてステム         環境分空         単原         ジンロード           ことするいた         「方気焼金(インターキット見ないたち)」         単原         ジンロード           ことするいた         「方気焼金(インターキット)」         単規         ジンロード           ここでは         「方気焼金(インストール」しないたち)」         単原         ジンロード           ここでは         「方気焼金(インストール」しないたち)」         単原         ジンロード           ここでは         「方気焼金(インストール」しないたち)」         ロー・         インストール           ここに         「おりまり たいたち)」         「日本         インストール           ここのまた         いたちきないたちきかいたち)」         「おんぷっご 辛うたいます           ここのまた         いたちきは、         「おんぷっご 辛うたいます           ここのまた         いたちきは、         「「「「」」」         「」」           「「」、「」、         「」、         「」、         「」、           「スワードの」」         「」、         「」、         「」、           「」、         「、         「」、         「」、           「」、         「」、         「」、         「」、           「」、         「」、 <td>5. 左図を表示します。<br/>更新のお知らせメールに記載されている</td>                                                                                                    | 5. 左図を表示します。<br>更新のお知らせメールに記載されている                                                                   |
| RFH: COGACAP CB     System-V     Attactions and Annual Carbon Composition Composition     System-V     Tindows 77997-2932 新作品のなどのなどのなどのなどのなどのなどのなどのない     Tindows 77997-2932 新作品のなどのなどのなどのなどのなどのなどのない     Tindows 77997-2932 新作品のなどのない     Tindows 77997-2932 新作品のなどのなどのなどのなどのない     Tindows 77997-2932 新作品のなどのない     Tindows 77997-2932 新作品のなどのなどのなどのなどのなどのなどのない     Tindows 77997-2932 新作品のなどのない     Tindows 77997-2932 新作品のなどのなどのなどのなどのなどのなどのなどのない     Tindows 77997-2932 新作品のない     Tindows 77997-2932 新作品のない     Tindows 77997-2933     Tindows 77997-2933     Tindows 7797-2933     Tindows 7797- | 6. 電子申告の環境設定をインストール<br>します。<br>国税・地方税電子申告システム環境設定<br>の『インストール』をクリックします。                              |
| アナイルのダウンロード - セルキョリティの留き     ■       このファイルを実行または保存しますか?     ●       名称i dench(22-110302allexe       種類: アクリケーション, 107 MB       発信元: wrentatemaranet       第17(8)       (847 G)       第17(8)       (847 G)       (847 G)       第17(8)       (847 G)       (847 G)       (847 G)       (847 G)       第17(8)       (847 G)       (847 G)       (847 G)       (847 G)       (847 G)       (847 G)       (847 G)       (847 G)       (847 G)       (947 G)       (947 G)       (947 G)       (947 G)       (947 G)       (947 G)       (947 G)       (947 G)       (947 G)       (947 G)       (947 G)       (947 G)       (947 G)       (947 G)       (947 G)        (947 G)       (947 G)       (947 G)       (947 G)       (947 G)       (947 G)       (947 G)       (947 G)       (947 G)       (947 G)       (947 G)       (947 G)       (947 G)       (947 G)                                                                                                    | <ol> <li>7. 左図の画面を表示します。</li> <li>保存」を選択して下さい。</li> <li>※保存場所指定画面が出た場合は<br/>デスクトップに指定します。</li> </ol> |

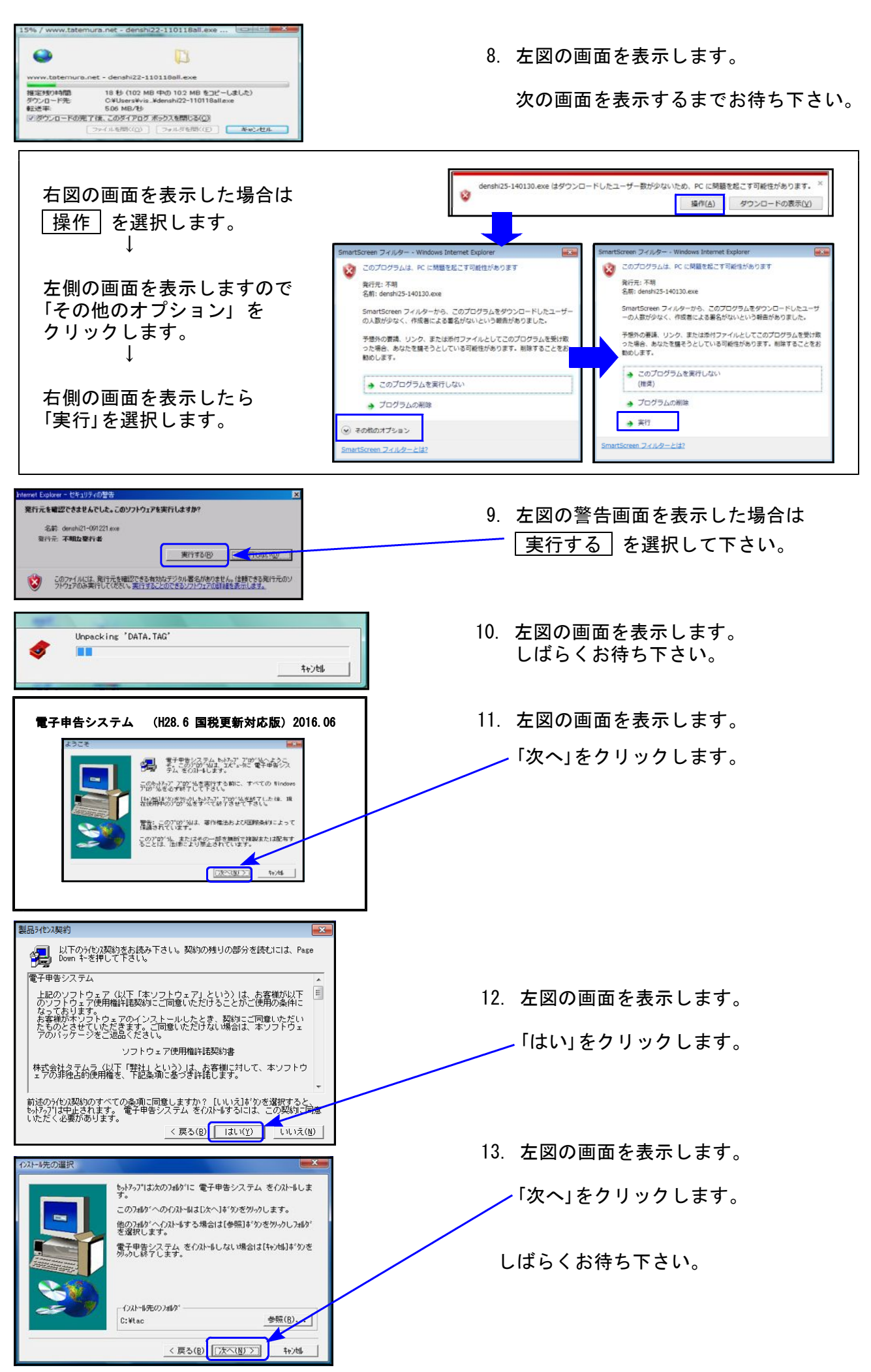

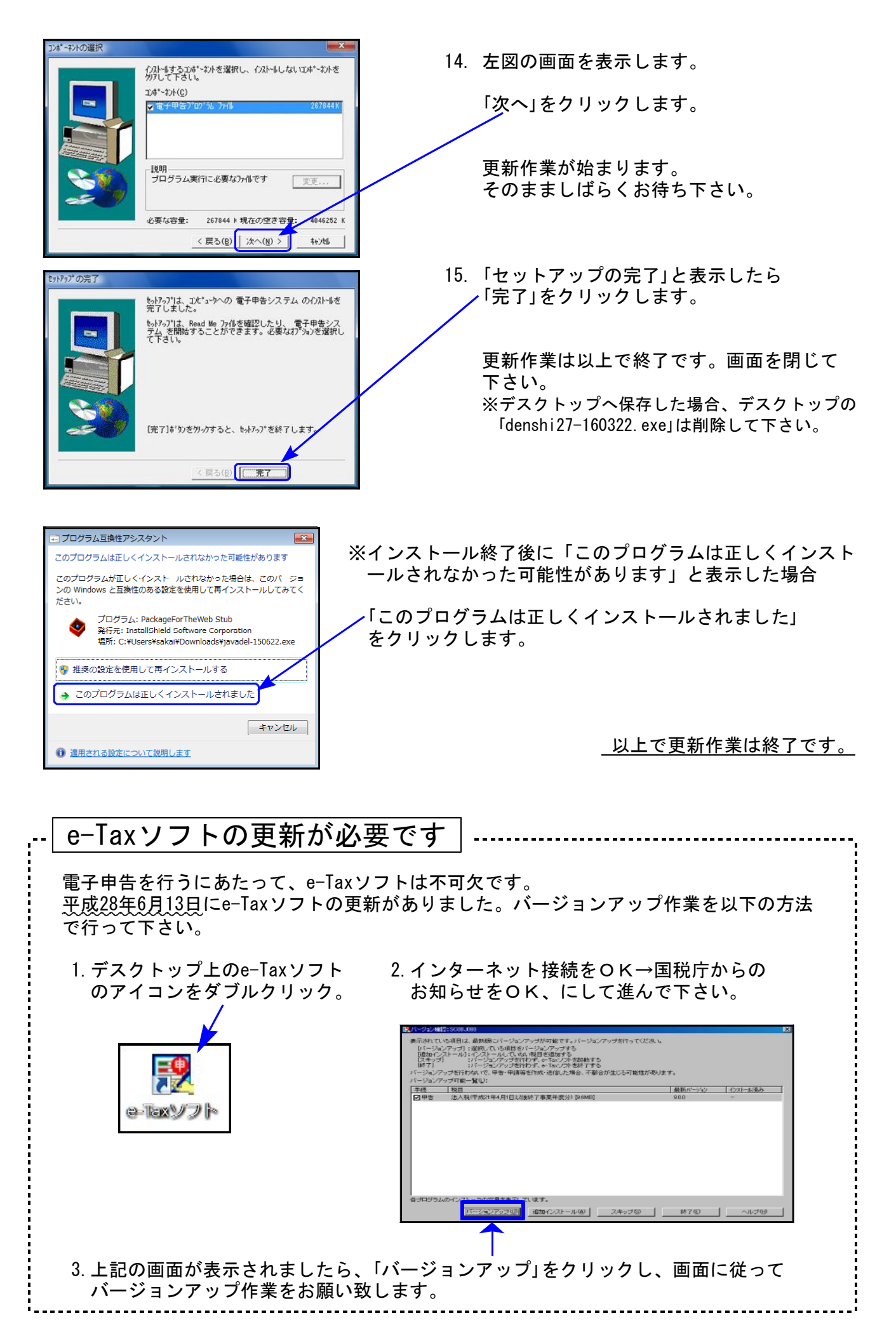

## 平成28年法人税申告書 更新内容

# ● 更新内容

平成28年度改正による、新法人税申告書の変更内容は以下の通りです。
新WP版法人税申告書(System-Vのみ)につきましても、様式変更表に対応しました。

| 表 種                |                                                                                                    | 変見                                                      | し レ                                              | 习 容                                        | 2                                                |                                 |  |  |  |  |  |
|--------------------|----------------------------------------------------------------------------------------------------|---------------------------------------------------------|--------------------------------------------------|--------------------------------------------|--------------------------------------------------|---------------------------------|--|--|--|--|--|
| 即主_(_)             | <b>区</b> 5                                                                                                    | }                                                       | 改正                                               | 正前                                         | i                                                | 改正後                             |  |  |  |  |  |
| 別衣一(一)             | 適用関份                                                                                                    | ĸ                                                       | 平 27.4<br>開始事                                    | 4.1以後<br>「業年度                              | 平 28.4.1 以後<br>開始事業年度                            | 平 30.4.1 以後<br>開始事業年度           |  |  |  |  |  |
|                    | 中小法人(推2)、<br>一般社団法人等、<br>公益法人等とみ                                                                                                | 円以下の部分                                                  | 1                                                | 5 %                                        | 19% (15%)                                        | 19%                             |  |  |  |  |  |
| 別表一(二)             | なされているも<br>の(性3)又は人格 年 800 万日<br>のない社団等                                                                                         | 円超の部分                                                   | 23.                                              | 9 %                                        | 23.4%                                            | 23.2%                           |  |  |  |  |  |
|                    | 中 小 法 人 以 外 の 普 通                                                                                                    | 法 人                                                     | 23.                                              | 9 %                                        | 23.4%                                            | 23.2%                           |  |  |  |  |  |
|                    | <ul> <li>・別表1-1は税率計算式を変更しました。</li> <li>・官製用紙が変わりました。平成28年4月1日以後終了事業年度(平成28年<br/>1月1日前開始用/平成28年1月1日以後開始用)の2種類に対応しておりま</li> </ul> |                                                         |                                                  |                                            |                                                  |                                 |  |  |  |  |  |
| 別表三(一)             | 特定寄附金を支出し<br>平成28年4月20日以<br>に対応しております<br>※入力画面は『平原<br>[32]は平成28年4<br>平成28年4月19日                                                 | ンた場合の活<br>後終了用/国<br>た。<br>成28年4月20<br>月19日前様<br>前様式[29] | 転人税額<br><sup>2</sup> 成28年<br>日以後<br>式の[23<br>の金額 | 夏の特別<br>■4月1日<br>終了用』<br>8][29](<br>は、[32] | 控除制度創設 <br>~4月19日の間<br>です。<br>こあたります。<br>]ヘマイナス入 | による様式変更<br>割終了用の2種類<br>、カして下さい。 |  |  |  |  |  |
|                    | [2]の項目名から「                                                                                                    | [2]の項目名から「復興税」表示が削除されました。                               |                                                  |                                            |                                                  |                                 |  |  |  |  |  |
| 別表六(一)             | 復興税入力枠を削除                                                                                                    | 余しました。                                                  |                                                  |                                            |                                                  |                                 |  |  |  |  |  |
| 別表七(一)             | 改 正                                                                                                    | 前                                                       |                                                  |                                            | 改正                                               | 後                               |  |  |  |  |  |
|                    | 事業年度開始日                                                                                                    | 控除限度                                                    | 割合                                               | 事業                                         | 年度開始日                                            | 控除限度割合                          |  |  |  |  |  |
|                    | 平成 27 年 4 月 1 日~                                                                                                    |                                                         |                                                  | 平成 273                                     | 年4月1日~<br>28年3月31日                               | 65%                             |  |  |  |  |  |
|                    | 平成 29 年 3 月 31 日                                                                                                    | 65%                                                     |                                                  | 平成 28                                      | 年4月1日~                                           | 60%                             |  |  |  |  |  |
|                    |                                                                                                    |                                                         |                                                  | 平成 29 ·                                    | 9年3月31日<br>年4月1日~                                |                                 |  |  |  |  |  |
|                    | 平成 29 年 4 月 1 日~                                                                                                    | 50%                                                     |                                                  | 50年3月31日                                   | 55%                                              |                                 |  |  |  |  |  |
|                    |                                                                                                    | ,-                                                      |                                                  | 平成 30                                      | 年4月1日~                                           | 50%                             |  |  |  |  |  |
|                    | 控除限度割合計算式                                                                                                    | 代を変更しま                                                  | きした。                                             |                                            |                                                  |                                 |  |  |  |  |  |
| 別表八(一)             | 別表8-1付表が削除                                                                                                    | となり、様                                                   | 式が変                                              | 更となり                                       | りました。                                            |                                 |  |  |  |  |  |
| 別表十一(一)            | ᄵᅆᄮᄜᇼᅭᅮᅮ                                                                                                    |                                                         | 1 <del>4</del> – P                               |                                            | + <del>*</del> = 1 - 1 - 1                       | L                               |  |  |  |  |  |
| 別表十一(一の二)          | · 経過措置適用項目削                                                                                                    | 除により、<br>                                               | 禄式・                                              | 計算式                                        | を変更しまし;                                          | ₽                               |  |  |  |  |  |
| 別表十四(二)<br>        | 国外関連者寄附金額                                                                                                    | 風、本店等に                                                  | 対する                                              | 内部寄付                                       | け金額の欄が追                                          | 自加となりました。                       |  |  |  |  |  |
| 別表十六(一)            | 特 租税特別措置法適用≆<br>別                                                                                                    | 条項 31                                                   | <br>入力してT                                        | <br>ຮັ∿→(                                  | 2 <mark>条</mark> 12345 12項                       | 12条12の312項<br>( )               |  |  |  |  |  |
| 別表十六(二)            | 半舟/士宫-                                                                                                    | t                                                       | 业在日                                              | +++                                        | 51 + 5 + 7                                       |                                 |  |  |  |  |  |
| 別表十六(四)            | 千月4又子 <i>1</i>                                                                                                    | につたのを、                                                  | ,干用3                                             | 又子ま                                        | сулсера                                          | ようにしました。                        |  |  |  |  |  |
| 適用額明細書             | 別表8−1からの転記<br>※適用額の内容は                                                                                                    | !が変更とな<br>込ずご確認⁻                                        | :りまし<br>下さい。                                     | <i>t</i> =。                                |                                                  |                                 |  |  |  |  |  |
| 復興特別法人税<br>別表ー・別表二 | 削除しました。                                                                                                    |                                                         |                                                  |                                            |                                                  |                                 |  |  |  |  |  |

| 事業税・都道府県<br>民税納付明細書 | 事業期間が12か月未満の場合でも『均等割 翌期予定納付額』を自動計算 |
|---------------------|------------------------------------|
| 市町村民税納付<br>明細書      | できるよう、機能迫加しました。                    |

上記内容の変更に伴い、入力メニュー、印刷メニュー、帳票選択等が変更となりました。 また、年度更新も対応致しました。

追加別表オプション ※System-Vでわ゚ションプログラム購入の場合のみ

| 表 種            | 変更内容                                              |
|----------------|---------------------------------------------------|
| 別表六(三)付表一      | [1]項目名が変更となりました。                                  |
| 別表六(六)         | 様式が変更となり、新項目追加及び、項目を一部削除しました。                     |
| 別表六(七)         | 別表6-9が別表6-7に変更となりました。項目名変更もありました。                 |
| 別表六(八)         | 別表6-10が別表6-8に変更となりました。                            |
| 平成2            | 27年版の別表六(七)及び別表六(八)は削除となりました。                     |
| 別表六(十)         | ・別表6−12が別表6−10に変更となりました。<br>・「特例繰越分」項目が削除となりました。  |
| 別表六(十六)        | ・別表6-18が別表6-16に変更となりました。<br>・新項目追加及び、項目を一部削除しました。 |
| 別表六(十六)付表      | ・別表6−18付表が別表6−16付表に変更となりました。<br>・新項目を追加しました。      |
| 別表六(十九)        | ・別表6-21が別表6-19に変更となりました。<br>・新項目を追加しました。          |
| 別表六(十九)付表      | 新規に追加となりました。                                      |
| 別表十(六)         | 様式内の文字変更がありました。(農業生産法人→農業所有適格法人)                  |
| 別表十四(五)        | 別表14-4が別表14-5に変更となりました。                           |
| 別表六(五の二)       | 別表6-2が、平成28年4月1日前開始事業年度用別表6-5-2に変更となりました。         |
| 別表六(三)         | 道府県民税・市町村民税の率選択がなくなりました。                          |
| 別表八(二)         | 様式が変更となり、新項目を追加しました。                              |
| 復興特別法人税<br>別表三 | 削除しました。                                           |

● 特別償却付表の更新につきましては、平成28年7月4日(月)にネット更新予定です。

● CD更新をご希望のお客様は有償(税込540円)にて発送を承ります。 システムサービス課までご連絡下さい。 ※次回の[200]追加別表オプション更新には特別償却付表の更新も含みます。

### 消費税申告書 更新内容

### ▶ 更新内容

ー般用・簡易課税用にて、それぞれ<u>法人用・個人用様式</u>(マイナンバー対応)に対応しました。 ※計算等の変更はございません。

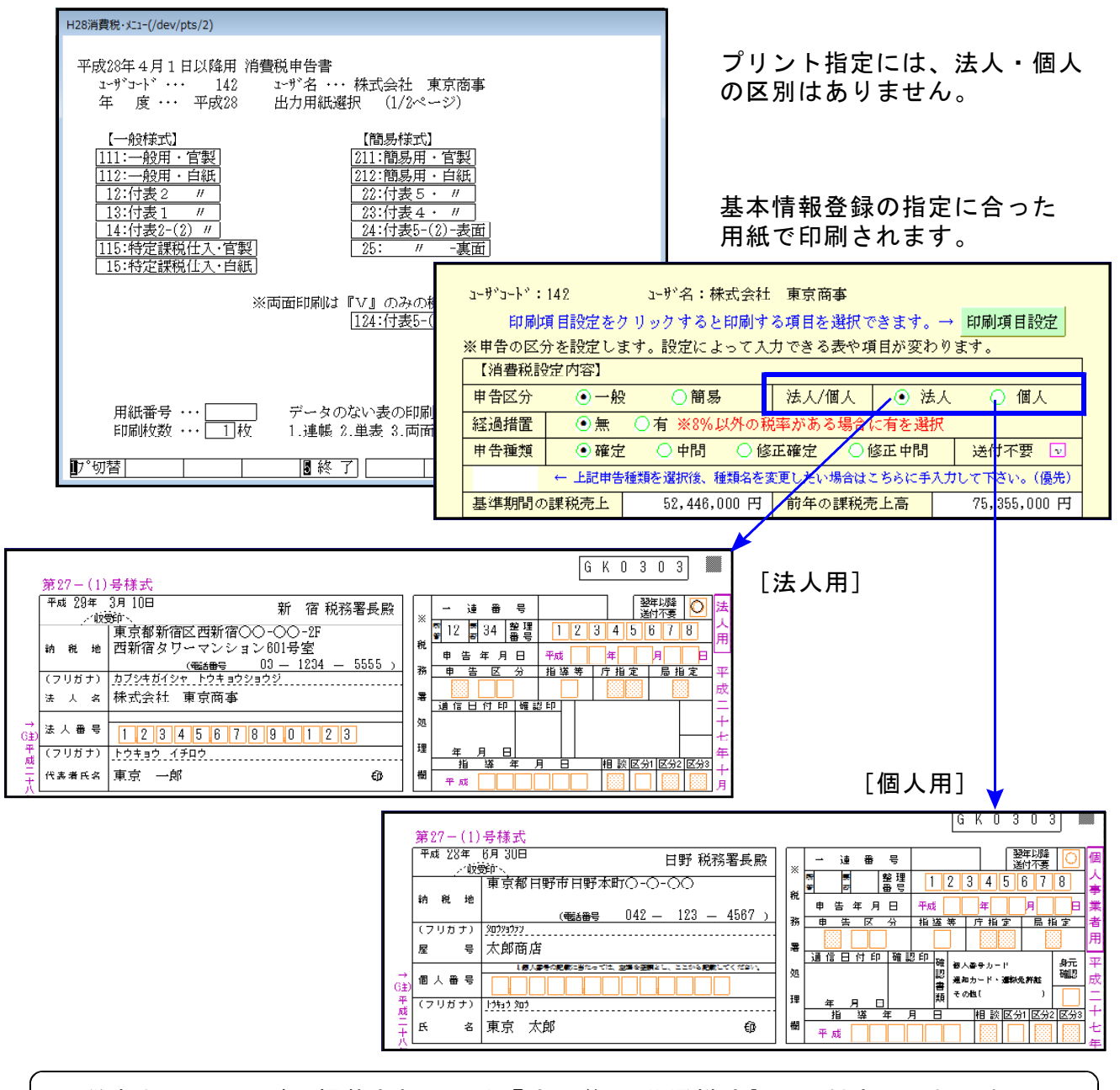

国税庁ホームページに掲載されている『法人/個人共通様式』には対応しておりません。 共通様式でプリントを行いたい場合は、平成27年版プログラムをご利用下さい。

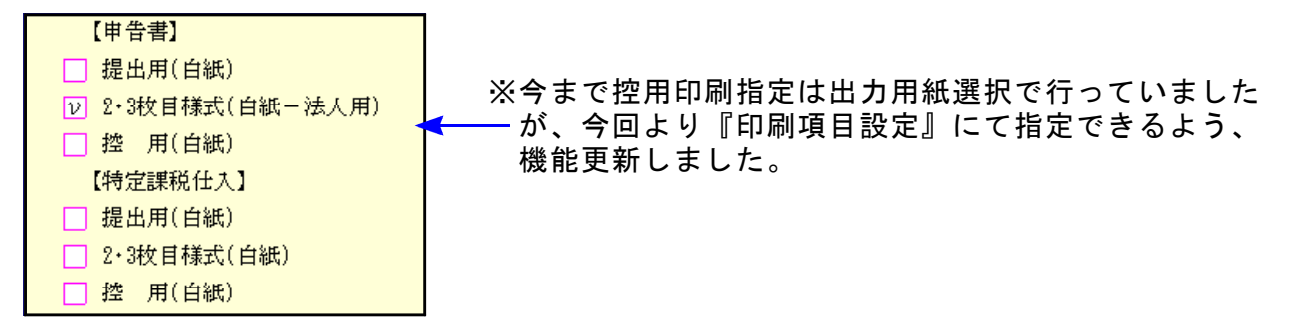

### 届出書セットプログラム 更新内容

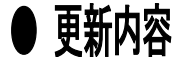

▶ ○ 以下の様式変更に対応しました。

[ 87] 法人設立届出書(統一) [ 88] 異動届出書(統一)

法人番号枠が追加となりました。

[57] 消費税の納税義務者でなくなった旨の届出書

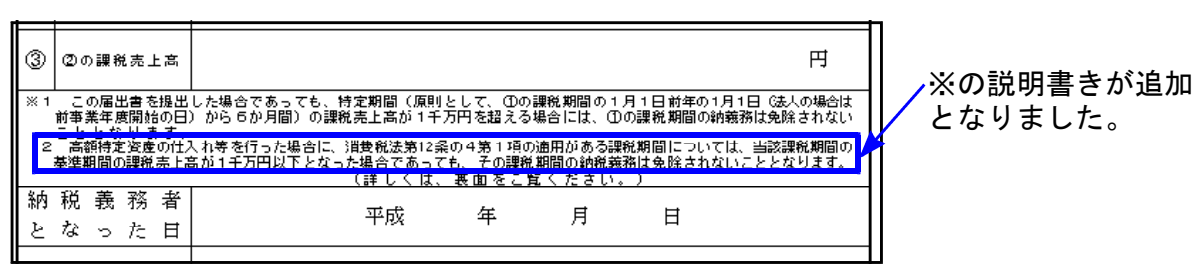

### [ 63] 消費税簡易課税制度選択旨の届出書

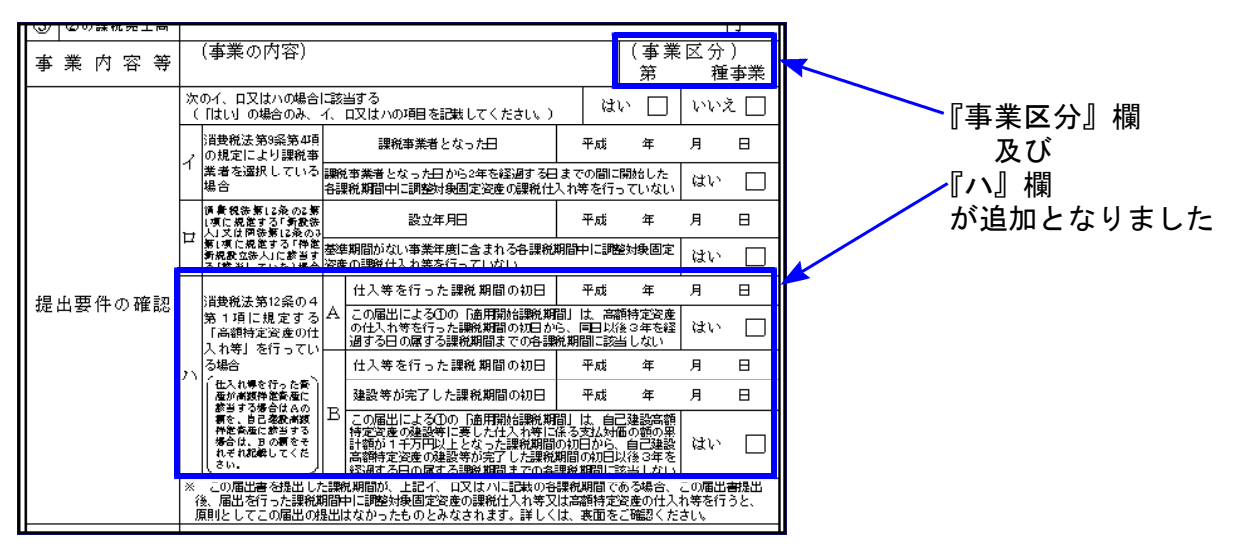

#### [64] 消費税簡易課税制度選択不適用届出書

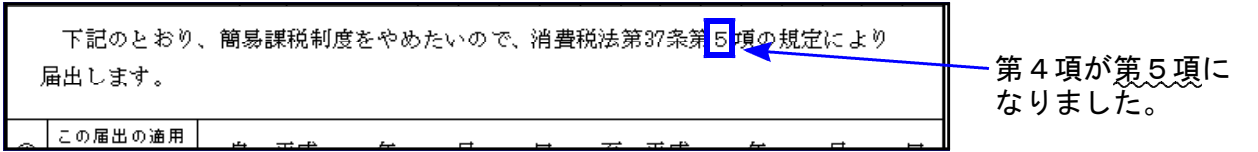

※[1] 税務代理権限証書(平成26年7月1日~平成27年6月30日提出用様式)は 平成28年度メニューから削除しました。

### ● 更新内容

税制改正によるe-Tax更新(平成28年6月13日)に伴い、弊社電子申告システムも 対応致しました。

### 1. 法人税申告書 e-Tax未対応別表

以下の別表については平成28年度e-Tax電子申告ソフト受付不可能(未対応)により 送信ができないため、<u>変換はしません。</u>

別表3-1、別表3-2、別表3-3、別表11-2、別表13-2、別表13-5 オプション追加別表:別表10-6、別表16-9以外の別表

※e-Taxで現在対応している別表3-1は、終了事業年度が平成28年4月1日 から平成28年4月19日該当分のため、平成28年4月20日以後終了事業年 度については別表3-1は別途郵送となります。 このため [880] 電申告では別表3-1の変換は行えません。

申告する必要がある場合は、別途郵送等で提出していただきますようお願い致します。

#### 2. 復興法人税の電子申告について

【復興法人税送信用データ変換】が平成28年版電子申告システムのメニューに残って いますが、[110] 平成28年度新法人税申告書から復興税計算を削除しているため正 しい変換は行えません。ご承知おき下さい。

3. 地方法人税額欄が追加された法人税予定申告(別表18)に対応しました。

| III s421:【法丿   | 、税送信用データ変換】 0142 (dev/pts/                       | 23)                                                                                                    |  |  |  |  |  |  |  |
|----------------|--------------------------------------------------|----------------------------------------------------------------------------------------------------|--|--|--|--|--|--|--|
| 拡大表示           | 縮小表示                                             |                                                                                                    |  |  |  |  |  |  |  |
| 法人税法律          | 育七十一条第一項の規定による予<br>送法第十六条第一項の規定による予              | 2申告書 エラー情報<br>1-2日告書 エラー情報                                                                                                    |  |  |  |  |  |  |  |
|                |                                                  |                                                                                                    |  |  |  |  |  |  |  |
| 納税             | 東京都新省区西新省〇〇-〇〇-2F<br>西新省タワーマンション601号室            |                                                                                                    |  |  |  |  |  |  |  |
|                | 1EL 03 - 1234 - 5555                             | 武人祝朝の計算     北方法人祝朝の計算     北方法人祝朝の計算     北方法人祝朝の計算     北方法人祝朝の計算     武     武     武     武     武     武     武     武     武     武     武     武     武     武     武     武     武     武     武     武     武     武     武     武     武     武     武     武     武     武     武     武     武     武     武     武     武     武     武     武     江     武     江     武     江     武     江     江 |  |  |  |  |  |  |  |
| (フリが)          | カフシキカイシャートウキョウショウシ                               |                                                                                                    |  |  |  |  |  |  |  |
| 法人             | 各 代式会社 東京商事                                      | 222 法人親語 円<br>213 地方法人親語 円<br>213 地方法人親語 円                                                                                                    |  |  |  |  |  |  |  |
| 法人番            | 号 1234567890123                                  | この申告前の     円     業 周上のうち土地業被役取得及び     業     アレのうち土地業被役取得及び     業     アレのうち土地業被役取得及び     業     アレのうち土地業被役取得及び     業     アレのうち土地業被役取得及び     業     アレのうち土地業被役取得及び     業     アレのうち土地業被役取得及び     業     アレのうち土地     常知時間の連載を思い     第上の     日本     日本 |  |  |  |  |  |  |  |
| (79か)          | 1) トウキョウ イチロウ                                    | ■ 程 法 人 税 額 00 差 優合等にわける数に控除された 法 要 きにおける数に控除されたな人族 (新日本) (1) (1) (1) (1) (1) (1) (1) (1) (1) (1                                                                                                    |  |  |  |  |  |  |  |
| 代 表<br>自署押     | 着<br>「東京 一郎                                      | いての申告により りま しん 単語 しょう かん しん しん しん しん しん しん しん しん しん しん しん しん しん                                                                                                    |  |  |  |  |  |  |  |
| 代表住            | a<br>東京都新宿区新宿 222-333-4<br><sup>5</sup> シンジュクタワー | 世<br>市<br>この申告前の<br>こ<br>て<br>地方法人税額<br>の<br>田勤箇節<br>の<br>日勤箇節<br>の<br>日勤箇節<br>の<br>日勤適節<br>の<br>日勤適節<br>の<br>の                                                                                                    |  |  |  |  |  |  |  |
| 税 理<br>署名押     | ±<br>₽ 89+ −88                                   | ※ 前 この申告により<br>合の 増加 加 す ろ<br>の 特徴 市ち 人 卵類 の<br>0 1 世 地 市ち 人 卵類 の<br>0 1 世 地 市ち 人 卵類 の<br>0 1 世 地 市ち 人 卵類 の<br>0 1 世 地 市ち 人 卵類 の                                                                                                    |  |  |  |  |  |  |  |
|                |                                                  | (の) 夏 地方 広 八 6 (18) (0) (19) (19) (19) (19) (19) (19) (19) (19                                                                                                    |  |  |  |  |  |  |  |
|                | 添付書類                                             |                                                                                                    |  |  |  |  |  |  |  |
|                | 税理士法第33条の2第2項                                    | 税務代理権限証書(新1)                                                                                                    |  |  |  |  |  |  |  |
|                | 税理士法第33条の2第1項                                    | 税務代理権限証書(新2)                                                                                                    |  |  |  |  |  |  |  |
| □ 税務代理権認証書(新3) |                                                  |                                                                                                    |  |  |  |  |  |  |  |
|                |                                                  |                                                                                                    |  |  |  |  |  |  |  |
|                | 送付書                                              |                                                                                                    |  |  |  |  |  |  |  |
|                | 3:変換 4:抹消 5                                      | 終了                                                                                                    |  |  |  |  |  |  |  |

# 新減価償却プログラム 改正対応方法

平成28年度の改正において、平成28年4月1日以後に取得をされた建物付属設備及び構築物 の償却方法について、定率法が廃止されました。

今まで建物付属設備及び構築物を『定率法』で行っている場合は、[170]新減価償却プログ ラムにおきましては、以下の方法で対応して下さい。

### 対応方法

ひとつの資産コードで1種類の償却方法設定しかできないため、今まで建物付属設備及び 構築物を定率法で行っている場合は、別の資産コードにて平成28年4月1日以後取得資産を 入力します。

| H27新减価                                | ti∙⊀⊐ı-(/d            | lev/pts,          | /36)                                             |                       |               |                |        |         |    |          |          |        |     |              |    |
|---------------------------------------|-----------------------|-------------------|--------------------------------------------------|-----------------------|---------------|----------------|--------|---------|----|----------|----------|--------|-----|--------------|----|
| :                                     | 平成27年版 新滅価償却プログラム     |                   |                                                  |                       |               |                |        |         |    |          |          |        |     |              |    |
| 年 度 … 平成28                            |                       |                   |                                                  |                       |               |                |        |         |    |          |          | 1× + = | 1 1 | <u></u>      |    |
| ユーザ名 ・・・ 株式会社 東京商事<br>入力田紙選択 (1/2ページ) |                       |                   |                                                  |                       |               |                |        |         | (] | )新た      | 現に貧産コ    | ートを設   | えてし | <i>、</i> ます。 |    |
|                                       | <b>F</b> += + - ( - ) | *****             |                                                  | let as and the bolder |               | 14 x -         |        |         |    |          |          |        |     |              |    |
| 1:                                    | <u> 本母]</u><br>【資産    | <u>青報登</u><br>重類登 | <u>録] ←</u> GP甲告情報<br>録] 「1100]GP®               | 版のデータがな<br>自告情報登録の    | い場合、<br>)入力を往 | 一先に<br>テって下さい。 |        |         |    | 2÷j      | 資産種類登    | 録を呼て   | N出し | <b>ノます</b> 。 |    |
| 3:                                    | 【申告分                  | <b>先登録</b>        |                                                  |                       |               |                |        |         |    |          |          |        |     |              |    |
| 4:                                    | 【事業月<br>【部門登          | 灯豆球<br>登録】        | ž <u>i – – – – – – – – – – – – – – – – – – –</u> |                       |               |                |        |         |    |          |          |        |     |              |    |
|                                       | :【固定                  | 資産                | 登録]                                              |                       |               |                |        |         |    |          |          |        |     |              |    |
| 15                                    | :【一括                  | 僧知福               |                                                  |                       |               |                |        |         |    |          |          |        |     |              |    |
| 16                                    | 少額                    | 資産                |                                                  | 産に含めて印刷               | する場           | 合は少額資産の        | 入力     |         |    |          |          |        |     |              |    |
| 17                                    | :[IJ                  | 、資産               | <u>産登録(定額)]</u> 画面でF                             | 抑制設定を行っ               | てから           | 実行して下さい.       | •      |         |    |          |          |        |     |              |    |
| 20                                    | :【科目                  | 合計り               | リスト】                                             |                       |               |                |        |         |    |          |          |        |     |              |    |
|                                       |                       |                   |                                                  |                       |               |                |        |         |    |          |          |        |     |              |    |
| 17°切替                                 |                       | 新                 | ■終了                                              |                       | 87            | 欠頁             |        |         |    |          |          |        |     |              |    |
|                                       |                       |                   |                                                  |                       |               |                |        |         |    |          |          |        |     |              |    |
| 副 2:【資                                | 産種類骨                  | 続] (              | )142 (dev/pts/6)                                 |                       |               |                |        | x       |    |          |          |        |     |              |    |
| 拡大表示                                  | ŧ                     | [                 | 縮小表示                                             |                       |               |                |        |         |    |          |          |        |     |              |    |
|                                       |                       |                   |                                                  |                       |               |                |        |         | ·  |          |          |        |     |              |    |
| 【資産種類登録】                              |                       |                   |                                                  |                       | (2)           | 空き             | き番を確認し | ン、貸産    | 登鉤 | を行い      | 1        |        |     |              |    |
|                                       | ユーザ名:株式会社 東京商事        |                   |                                                  |                       |               |                | ます     | F.      |    |          |          |        |     |              |    |
|                                       | <u> </u>              | No.               | 科日名                                              | <b>僧</b> 刧 方法         | 割合%           | 僧却資産種類         |        |         |    | <b>.</b> |          |        |     |              |    |
|                                       | 1                     | 1                 | 建物                                               | 定率                    | 100           | 9:対象外          | -      |         |    | 例)       | 9(9000番台 | 1)に建   | 物化  | 「禹設備         | 亰  |
|                                       | 2                     | 2                 | 建物付属設備                                           | 定率                    | 100           | 9:対象外          |        |         |    |          | の定額法で    | と登球    |     |              |    |
|                                       | 3                     | 3                 | 構築物                                              | 定率                    | 100           | 1:構築物          |        | _       |    |          |          |        |     |              | _  |
|                                       | 4                     | 4                 | 機械装置                                             | 定率                    | 100           | 2:機械装置         |        | =       | 9  | 9 3      | 黝付属設備    | 定額     | 100 | 9:対象外        |    |
|                                       | 5                     | 5                 | 車両運搬具                                            | 定率                    | 100           | 5:車両運搬具        |        |         |    |          |          |        |     |              |    |
|                                       | 6                     | 6                 | 工具器具備品                                           | 定率                    | 100           | 6:工具器具備品       | 56     |         |    |          |          |        |     |              |    |
|                                       | 7                     | 7                 | 一括價却資産                                           | 一括(3年)                | 100           | 9:対象外          |        |         |    |          |          |        |     |              |    |
|                                       | 8                     | 8                 | 建物                                               | 定額                    | 100           | 9:対象外          |        |         |    |          |          |        |     |              |    |
|                                       | 9                     | 9                 |                                                  | 定率                    | 100           | 9:対象外          | ſ      |         |    |          |          |        |     |              |    |
|                                       | 10                    | 10                | 無形固定資産                                           | 定額(無形)                | 100           | 9:対象外          |        |         | 3  | 11:      | 固定資産登    | 録で、    | 平成: | 28年4月        | 1日 |
|                                       | 11                    | 11                | 繰延資産                                             | 均等(均等)                | 100           | 9:対象外          |        |         |    | 以後       | 後取得の資産   | 釒(定額)  | は追  | 量加した         | -  |
|                                       |                       |                   |                                                  |                       |               |                |        |         |    | ⊐-       | -ドを使用し   | します。   |     |              |    |
|                                       |                       |                   |                                                  |                       | 取得名           | 6月日            | ₩Z     | 得価額     | T. |          | -(上記登録   | 例の場合   | 合:  | 9000番·       | 台) |
| 行No.                                  | <b>=</b> ~            | ド                 | 名称                                               |                       | 償却            | 方法             | 期      | 首薄価     |    | G        |          |        |     |              |    |
| 0.1                                   |                       |                   |                                                  | 平                     | 28 •          | 5 • 20         |        | 2,500,0 | 00 |          |          |        |     |              |    |
| 21                                    | 900                   | 11                | 小型昇降機                                            | 11                    | 定額            |                |        | 2,500,0 | 00 |          |          |        |     |              |    |
|                                       |                       |                   |                                                  |                       |               |                |        |         |    |          |          |        |     |              |    |